# Myライブラリ SDIの修正・削除方法 <sup>登録したSDIは修正・削除が可能です。</sup>

# 1. SDIを修正する

SDIを設定するをクリックしてください。

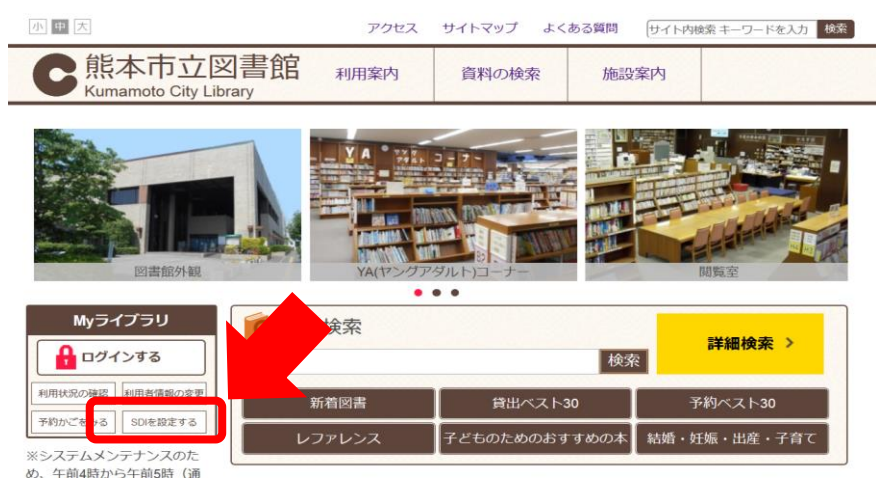

2019.10

#### 認証画面で、 図書館カードの番号13桁と、パスワードを入力してください。

| このアクセスは、SSL暗号化通信で保護されています。                    |  |
|-----------------------------------------------|--|
| 認証 図書館カードの番号 パスワード                            |  |
| パスワードを忘れた方は、以下のリンクからパスワード再発行できます。<br>パスワード再発行 |  |

## 修正したいSDIの「修正」をクリック

| SDI  |         |    |    |      |
|------|---------|----|----|------|
| 新規登録 |         |    |    |      |
|      | SDIタイトル |    | 操作 | 配信状態 |
| 三国志  |         | 修正 | 削除 | 配信停止 |
|      |         |    |    |      |

内容を変更し、「登録」をクリック

| SDIタイトル         |       | 三国志   |     |   |    |   |
|-----------------|-------|-------|-----|---|----|---|
| ХŦ              |       | 黄巾の乱  |     |   |    |   |
| タイトル            | ~     | 三国志   | を含む | ~ | かつ | ~ |
| 著者              | ~     |       | を含む | ~ | かつ | ~ |
| 一般件名            | ~     |       | を含む | ~ | かつ | ~ |
| 出版者             | ~     |       | を含む | ~ |    |   |
| <b>足項目</b> 単独では | は検索でき | きません。 |     |   |    |   |
| 最大抽出件数          |       | 10件   |     | ~ |    |   |

#### 確認画面が表示されます。 内容を確認し、登録をクリック

| SDI登録内容確認 |       |     |    |  |
|-----------|-------|-----|----|--|
| SDIタイトル   | 三国志   |     |    |  |
| XE        | 黄巾の乱  |     |    |  |
| タイトル      | 三国志   | を含む | かつ |  |
| 著者        |       | を含む | かつ |  |
| 一般件名      |       | を含む | かつ |  |
| 出版者       |       | を含む |    |  |
| 分類        |       |     |    |  |
| 最大抽出件数    | 10    |     |    |  |
|           | _     |     |    |  |
|           | キャンセル | 登録  |    |  |

## 登録内容が変更される。

| 記信状態を更新しました。 |       |      |
|--------------|-------|------|
| SDI          |       |      |
| 新規登録         |       |      |
| SDIタイトル      | 操作    | 配信状態 |
| 三国志          | 修正 削除 | 配信停止 |

### 【参考】

配信状態が「停止」の場合、メールは送信されません。 必要なSDIは「配信」をクリックし、「配信」状態にしてください。

# 2. SDIを削除する

## 不要なSDIは削除することができます。

### 不要なSDIの行の「削除」をクリック。

| SDI    |         |       |       |
|--------|---------|-------|-------|
| 新規登録   |         |       |       |
|        | SDIタイトル | 操作    | 配信状態  |
| 三国志    |         | E 削除  | 配信 停止 |
| SDIテスト |         | 修正 削除 | 配信停止  |
|        |         |       |       |

#### 確認画面で、内容を確認し、 「削除」をクリック

| DIタイトル | SDIテスト |     |    |
|--------|--------|-----|----|
| ÷ŧ     | テスト    |     |    |
| マトル    | 図書館    | を含む | かつ |
| 诸      |        | を含む | かつ |
| 般件名    |        | を含む | かつ |
| 版者     |        | を含む |    |
| 類      |        |     |    |
| 大抽出件数  | 10     |     |    |

#### SDIが削除されます。

| 新規登録       SDIタイトル     操作     配信状態       三国志     修正 削除     配信 停止                          | SDI     |       |      |
|-------------------------------------------------------------------------------------------|---------|-------|------|
| SDIタイトル         操作         配信状態           三国志         修正         削除         配信         停止 | 新規登録    |       |      |
| 三国志 修正 削除 配信 停止                                                                           | SDIタイトル | 操作    | 配信状態 |
|                                                                                           | 志国三     | 修正 削除 | 配信停止 |